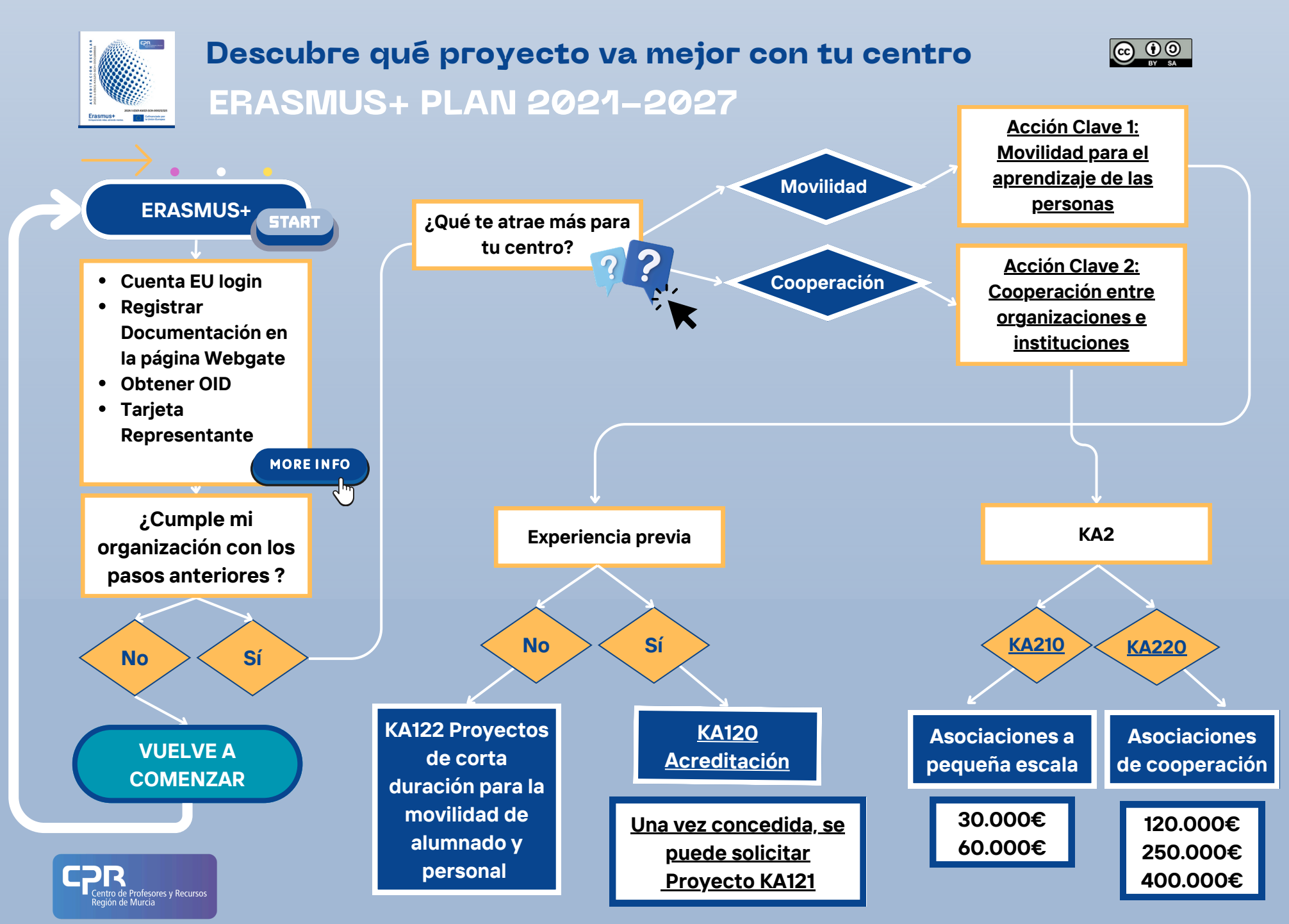

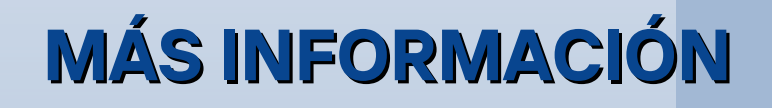

## TUTORIAL PARA CREAR TU CUENTA EU LOGIN

## <u>WEBGATE Y DOCUMENTACIÓN</u>

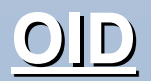

TARJETA REPRESENTANTE PERSONA JURÍDICA

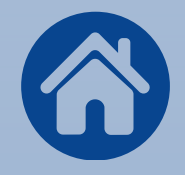

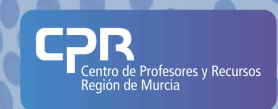

## CLICK HERE

EU Login

## **TUTORIAL PARA CREAR TU CUENTA EU LOGIN**

#### Para continuar inicie sesión

Paso 1

Te recomendamos que si vas a abrir una cuenta para tu centro escolar, utilices el correo corporativo códigodecentro@murciaeduca.es. De este modo, evitamos que se extravíe la contraseña y podemos recuperarla fácilmente. No sería conveniente utilizar la cuenta corporativa de un docente para registrar un centro escolar.

Tramitar una cuenta EU login requiere un registro similar al de cualquier otra página web junto a un proceso de verificación, adjuntamos capturas de pantalla.

New password

| Ayuda para usua                     | rios externos      |                  |                  |                |
|-------------------------------------|--------------------|------------------|------------------|----------------|
| Nombre                              |                    |                  |                  |                |
|                                     |                    |                  |                  |                |
| Apellido                            |                    |                  | _                |                |
|                                     |                    |                  |                  |                |
| Correo electrón                     | co                 |                  | _                |                |
|                                     |                    |                  |                  |                |
| Confirmar el cor                    | reo electrónico    |                  |                  |                |
| Idiama dal asso                     | e electricia e     |                  | Confirmar el con | reo electrónic |
| español (es)                        | o electronico      |                  | /                |                |
| <ul> <li>Al activar esta</li> </ul> | a casilla, reconoc | e que ha leido v |                  |                |
| comprende la de                     | claración de priva | cidad            |                  |                |

Paso 2

Cumplimente sus datos.

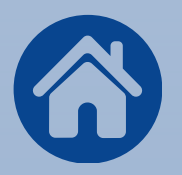

| Create | an | account |
|--------|----|---------|

Thank you for registering, you will receive an e-mail allowing you to complete the registration process.

#### Paso 3

Validación requerida. Disponible durante 24 horas. Pulse el enlace disponible en su correo.

| Please c                                                                                                    | hoose your new password.                                                                                                    |
|----------------------------------------------------------------------------------------------------|----------------------------------------------------------------------------------------------------|
|                                                                                                    |                                                                                                    |
| New password                                                                                                    |                                                                                                    |
| 1                                                                                                    |                                                                                                    |
|                                                                                                    |                                                                                                    |
| C                                                                                                    |                                                                                                    |
| Confirm new pa                                                                                                    | assword                                                                                                    |
|                                                                                                    |                                                                                                    |
|                                                                                                    |                                                                                                    |
|                                                                                                    |                                                                                                    |
|                                                                                                    |                                                                                                    |
|                                                                                                    | Submit                                                                                                    |
|                                                                                                    | Submit                                                                                                    |
| Passwords caor                                                                                                    | Submit                                                                                                    |
| Passwords cann characters chose                                                                                           | Submit<br>ot include your username and must contain at least 10<br>en from at least three of the following four character on                                                                                                    |
| Passwords can<br>characters chos<br>(white space per                                                                      | Submit<br>ot include your username and must contain at least 10<br>an from at least three of the following four character gr<br>mitted):                                                                                                    |
| Passwords cann<br>characters chos<br>(white space per<br>• Uoner Ca                                                       | Submit<br>ot include your username and must contain at least 10<br>an from at least three of the following four character gr<br>mitted):                                                                                                    |
| Passwords cann<br>characters chos<br>(white space per<br>• Upper Ca<br>• Lower Ca                                         | Submit<br>of include your username and must contain at least 10<br>on flom at least three of the following four character on<br>mitted):<br>set. As Z<br>et B to Z                                                                                                    |
| Passwords cann<br>characters chos<br>(white space per<br>• Upper Ca<br>• Lower Ca<br>• Numeric:                           | Submit<br>ool include your usemame and must contain at least 10<br>nn from at least tere of the following four character gr<br>mitted):<br>sex & h 5 2<br>ter & h 5 2                                                                                                    |
| Passwords cann<br>characters chos<br>(white space per<br>- Upper Ca<br>- Lower Ca<br>- Numeric:<br>- Special C            | Submit<br>ool include your username and must contain at least 10<br>on from at least three of the following four character on<br>mitted;<br>set. Ab 2<br>set. Bb 2<br>0 to 9<br>matches: "B\$%&()*+,/_<=>?@()^0-                                                         |
| Passwords cann<br>characters chos<br>(white space per<br>Upper Ca<br>Lower Ca<br>Numeric:<br>Special C<br>Examples: rtEP( | Submit<br>tool include your username and must contain at least 10<br>an from at least three of the following four character gro<br>mitted):<br>set, No Z<br>set, So Z<br>too 9<br>handees: "#\$N&(V"+, /, <=>?@()*_(0)-<br>0)-<br>0)-<br>0)-<br>0)-<br>0)-<br>0)-<br>0)- |

#### Paso 4

Creación contraseña. requiere una contraseña diez caracteres que incluya al menos una mayúscula y un número. Intente encontrar una contraseña que sea fácil de recordar.

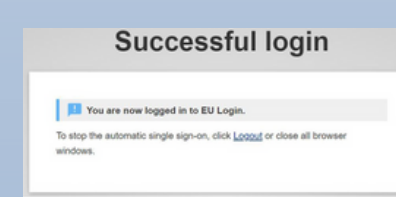

#### Paso 5

Podrá utilizar su cuenta correctamente.

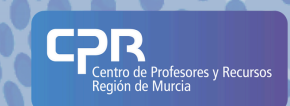

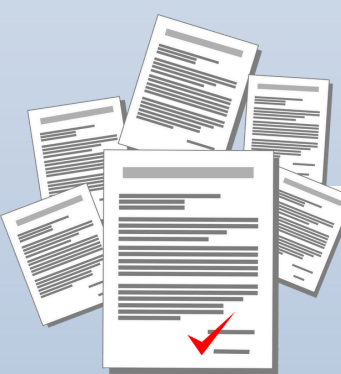

## **WEBGATE Y DOCUMENTACIÓN**

# CLICK HERE

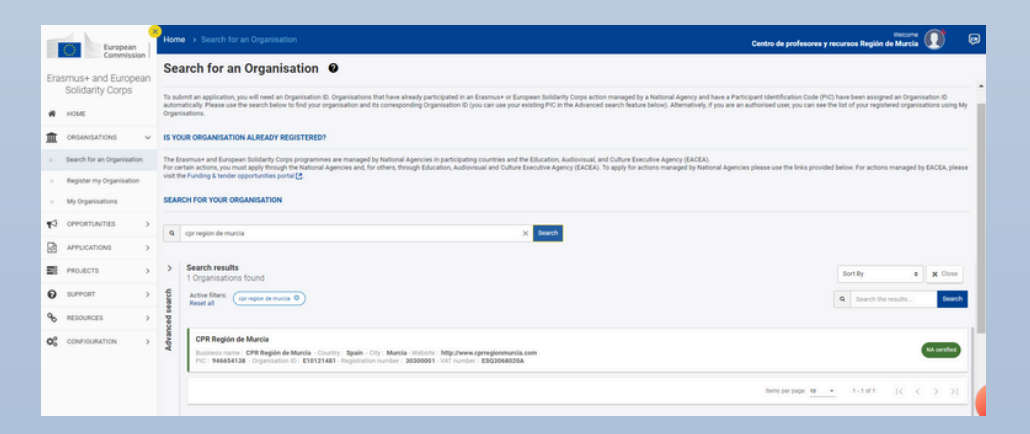

Si toda la documentación es correcta, tu organización aparecerá en color verde. N/A certified (certificada por la Agencia Nacional). Puedes encontrar esta información en Webgate. -Organizaciones -Buscar una organización

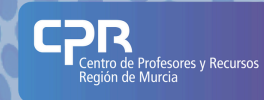

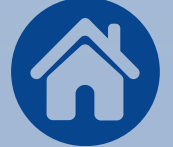

## **OID -IDENTIFICADOR DE LA ORGANIZACIÓN**

#### CPR Región de Murcia

Business name : CPR Región de Murcia - Country : Spain - City : Murcia - Website : http://www.cprregionmurcia.com PIC : 946654138 - Organisation ID : E10121481 - Registration number : 30300001 - VAT number : ESQ3068020A

El OID sería un identificador para tu centro escolar, comienza por la letra E seguido por 8 números. Todas las organizaciones participantes en proyectos Erasmus- deben contar con un identificador.

¿Cómo lo consigo?

Al realizar el registro se te asignará un OID, si no lo recuerdas puedes utilizar el buscador de Webgate y/o accediendo al perfil de tu organización.

Es importante ya que si participas con otros centros te lo solicitarán de cara a firmar mandatos o formularios de adhesión.

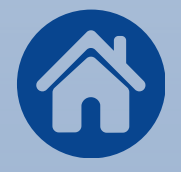

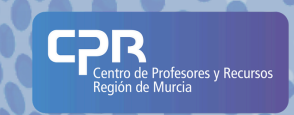

NA certifie

### TARJETA REPRESENTANTE PERSONA JURÍDICA

Firmado digitalmente por 00000000T PRUEBASPF APELLIDO 1PF (R: A99999989)

de Murcia

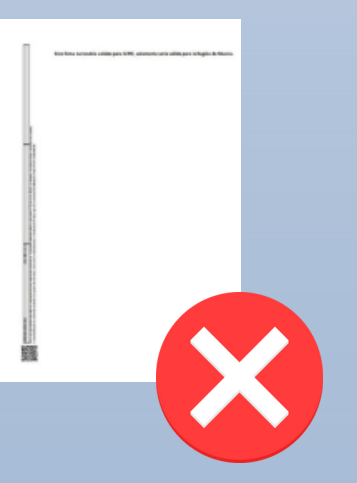

La documentación relativa a Erasmus+ debe ser firmada utilizando la tarjeta de Representante Persona Jurídica. Al firmar aparece el CIF del centro escolar. Recuerda que no puedes utilizar el portafirmas CARM (solamente tiene validez a nivel regional). En el caso de un centro de titularidad pública, el representante legal es el director/a. En el caso de un centro de titularidad concertada / privada, el representante legal sería el presidente.

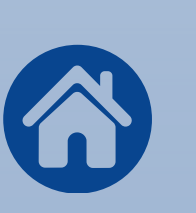

TiDcarn

Región

Sede Electrónica Real Casa de la Moneda Fábrica Nacional de Moneda y Timbre

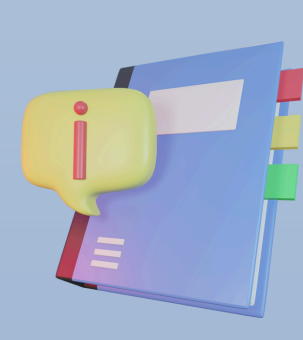

Páginas 15 a 20 Instrucciones firma Adobe

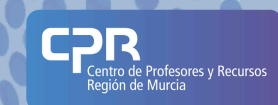